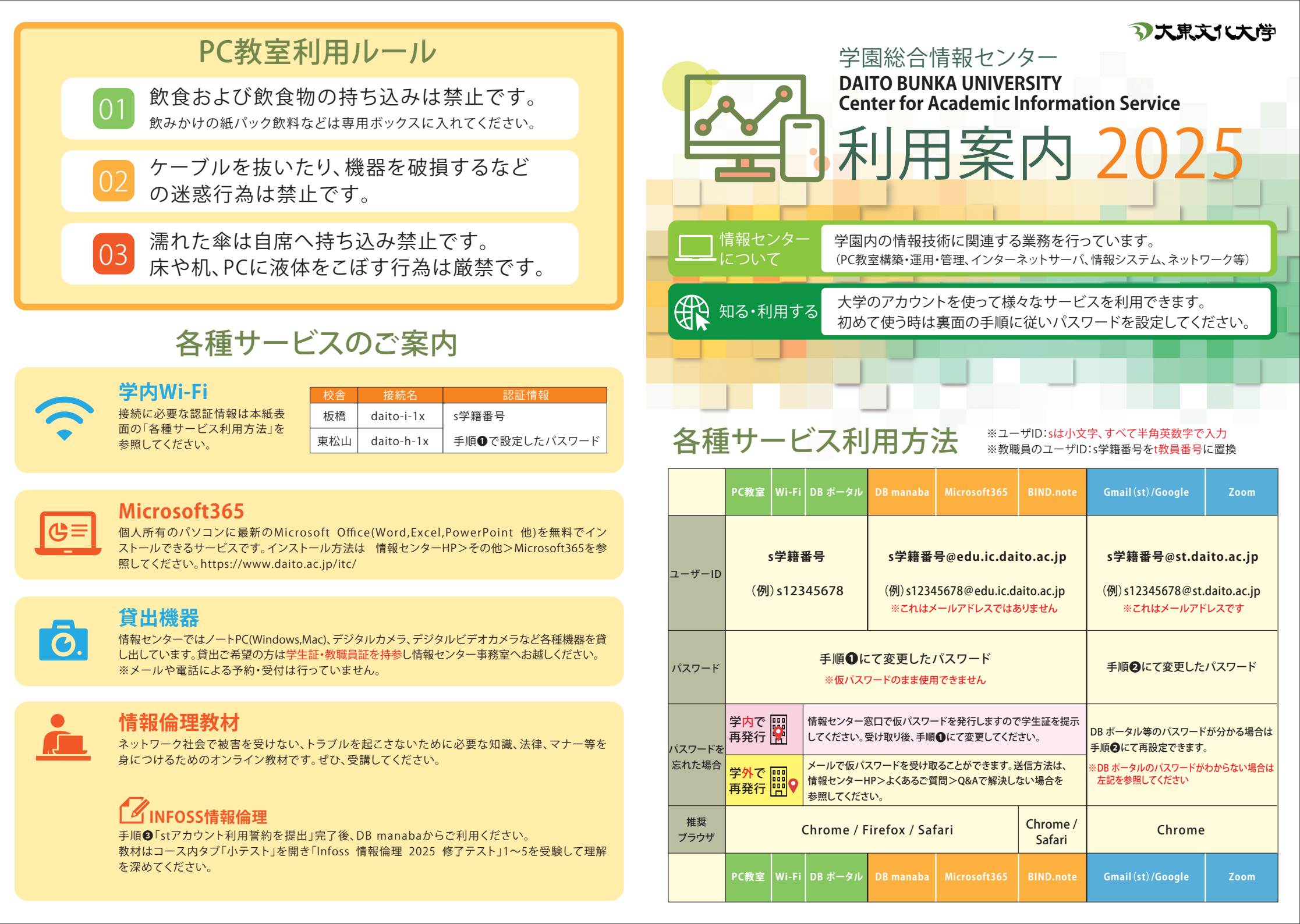

## 大学アカウント利用開始手順 初回利用時は以下の手順❶から❺まですべて行ってください

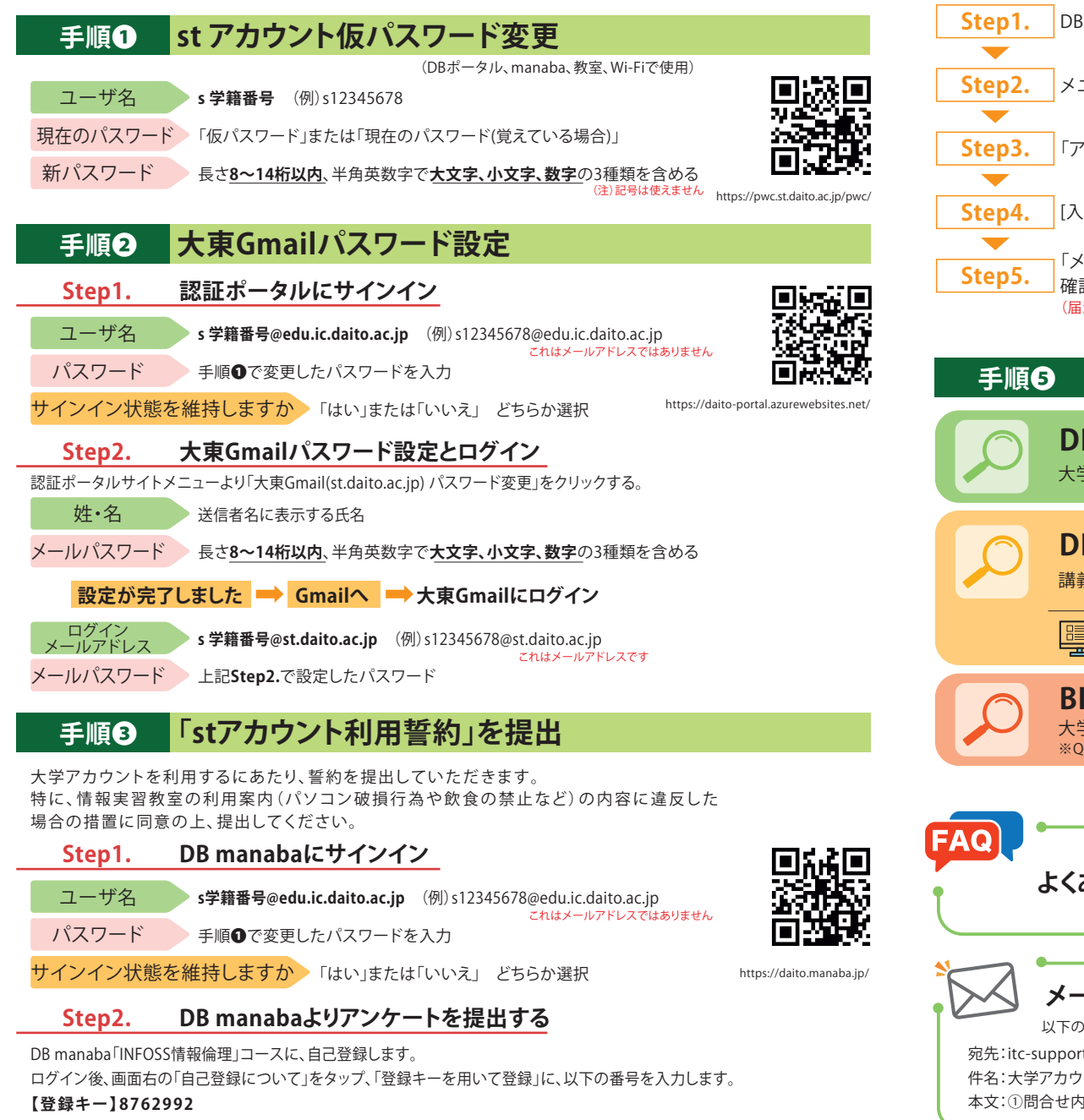

## DBポータル通知の転送 手順4

(重要な通知を確実に受信するため、個人のメールアドレスを登録します)

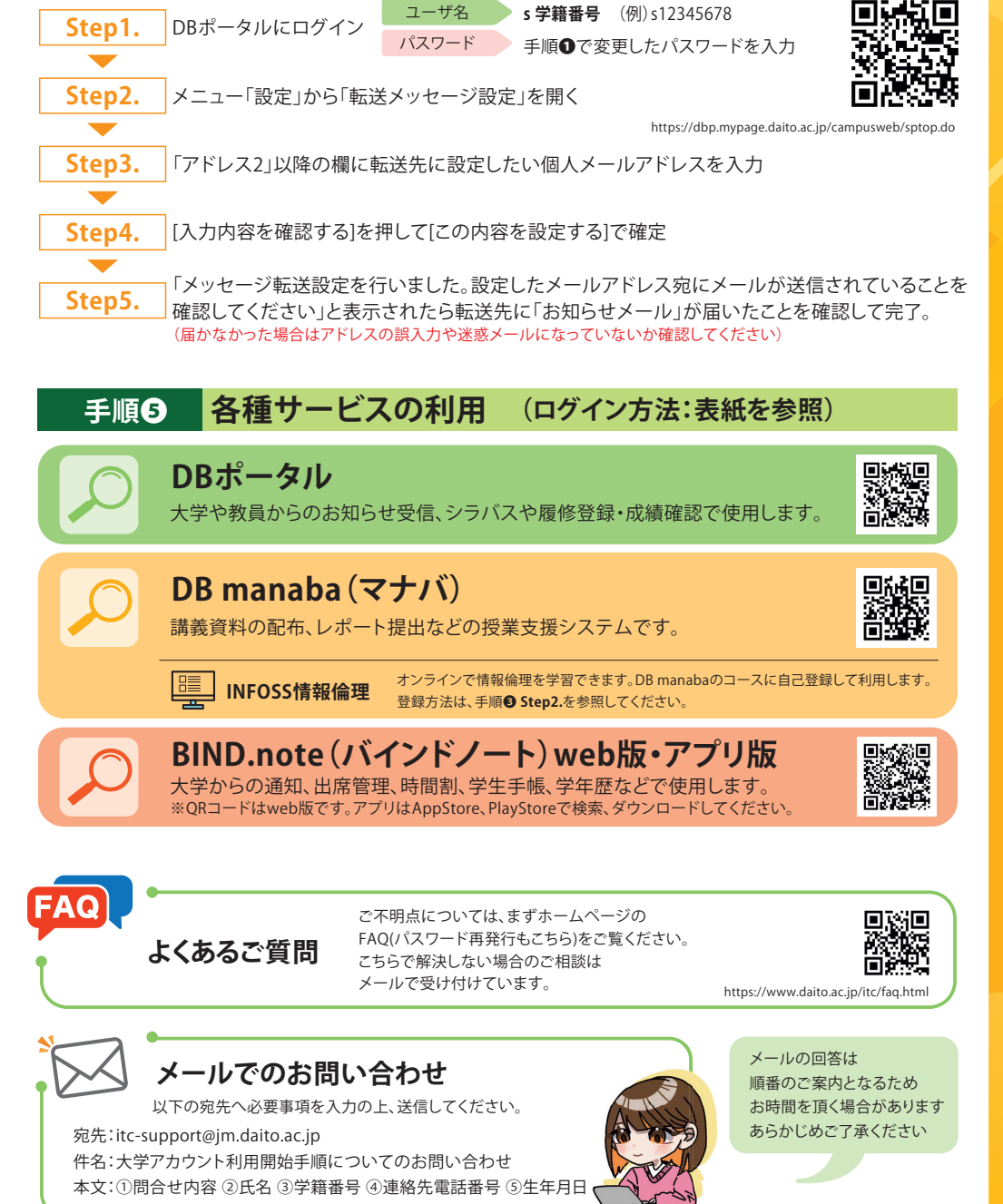

「アンケート」より、「stアカウント利用誓約の提出」に回答して「提出」してください。